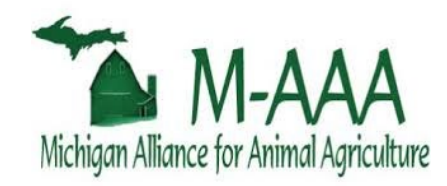

# **M-AAA Reporting Portal User Guide**

The M-AAA Reporting Portal (Scan the QR code below to go to the Portal.)

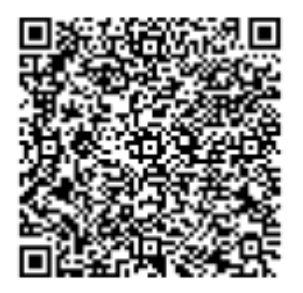

Celine Yim and Jane Payumo MSU AgBioResearch Research Evaluation and Data Analytics Team <u>ABR.Research.Admin@msu.edu</u>

> Lynn Richardson M-AAA Program Manager LynnR@msu.edu

#### Table of Contents

#### 1. Introduction

1.1 Purpose of the App1.2 Key Features

#### 2. Getting Started

2.1 System Requirements2.2 Accessing the Portal2.3 Logging In

#### 3. Submitting Report

3.1 Overview3.2 Checking Due Dates3.3 Submitting or Saving a Report3.4 Editing and Submitting a Saved Report

#### Appendix. Quick Sheet for M-AAA Reporting Portal

## 1. Introduction

#### 1.1 Purpose of this Guide

This user guide provides comprehensive guidance and instructions on how to effectively use the newly designed reporting system for M-AAA (The M-AAA Reporting Portal), helping users understand the features and functionalities of the web application<sup>1</sup> or the "Portal" for short.

#### 1.2 Key Features of the App

The M-AAA Reporting Portal consists of two pages – Information Page and Reporting Page, allowing the principal investigators (PIs) who were funded by the M-AAA program to manage their report(s). With this new reporting system, PIs can view their report due dates and enter, save, and submit their report before the deadline. It offers intuitive icons and visual cues for better page navigation and user experience. Additionally, it provides real-time notifications every time PIs save and submit a record into the system.

## 2. Getting Started

#### 2.1 System Requirements

The M-AAA Reporting Portal was designed and built using Microsoft's Power Apps application licensed by Michigan State University (MSU) and runs in the Microsoft cloud environment. The application leverages the capabilities and infrastructure provided by Microsoft, allowing users to access and use the App through compatible web browsers without having to download and install any additional hardware or software.

| Hardware Requirement                               | Software Requirement                           |  |  |
|----------------------------------------------------|------------------------------------------------|--|--|
| Users do not require any specific hardware         | The primary software requirement for using the |  |  |
| specifications beyond those necessary to access    | App is a compatible and up-to-date web         |  |  |
| the internet and run a web browser, but they       | browser. It is recommended to use the latest   |  |  |
| need to have an <i>active Office 365 account</i> . | version of one of the following browsers:      |  |  |
|                                                    | 1) Microsoft Edge 2) Google Chrome             |  |  |
|                                                    | 3) Mozilla Firefox 4) Safari                   |  |  |

#### 2.2 Accessing the Portal

After the successful login, the Portal may ask the user to allow the data connections (Figure 1) if you are a first-time user. The Portal is only accessible with your MSU email address, and you may need to switch your account to your MSU account by clicking 'Switch account'. Clicking "Allow" leads the user to the welcome page of the Portal. Any other registration is not required.

<sup>&</sup>lt;sup>1</sup> This user guide uses the terms web application, App, system, and Portal interchangeably.

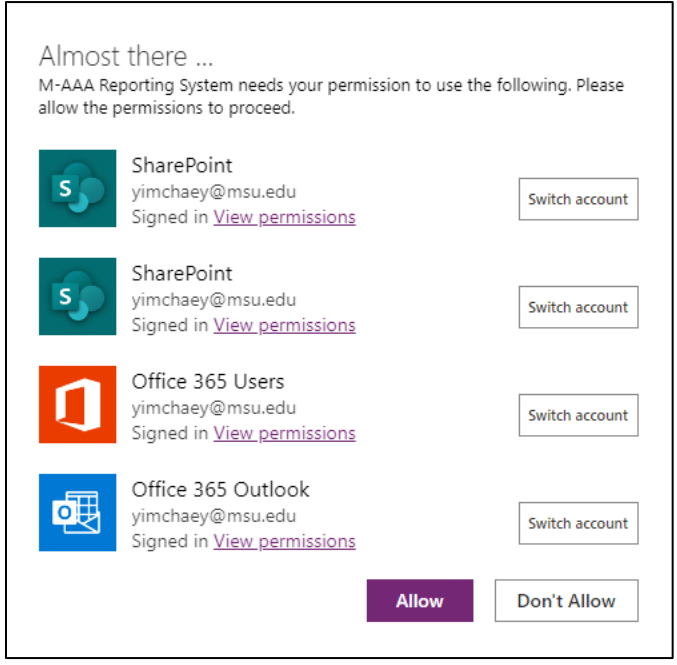

Figure 1. Prompt to allow the data connection

#### 2.3 Logging In

Every principal investigator (PI) funded by the M-AAA program is permitted to log in to the Portal and view their funded projects list and the corresponding due dates for the mid-point progress report and final report. Should you have any issues logging into the Portal, please contact the Research Evaluation and Data Analytics Team at <u>ABR.Research.Admin@msu.edu</u>.

## Note: If you see a notification that a new version of the App is available, please refresh to load the latest update.

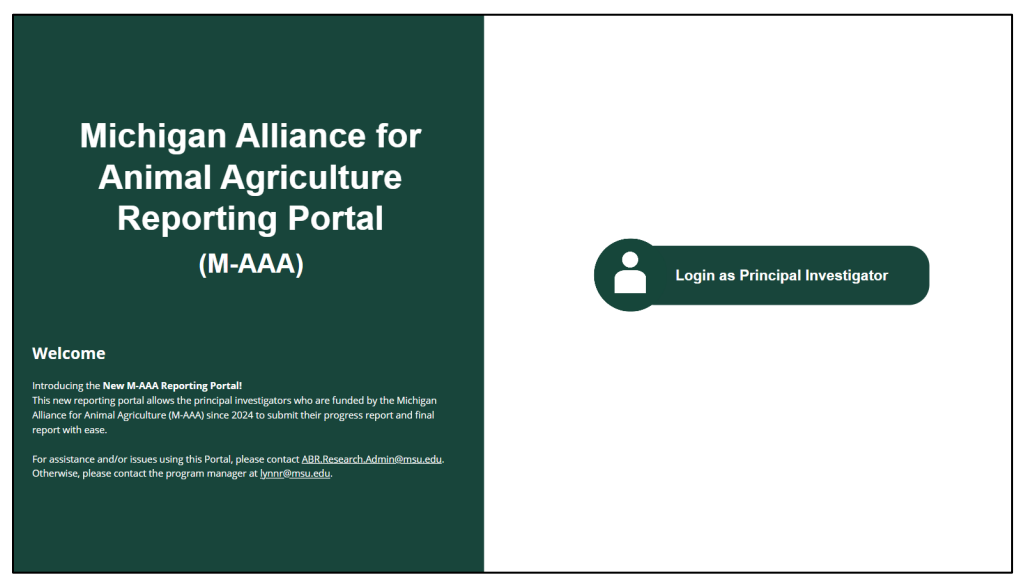

Figure 2. Main page of the Reporting Portal

#### 3. Submitting Reports

#### 3.1 Overview of Reporting Portal Interface

|            | 👏 Welcome, ABR.Research.Admin 🔘                           |                                                                                                    |      |
|------------|-----------------------------------------------------------|----------------------------------------------------------------------------------------------------|------|
| (1)<br>(2) | Find items                                                |                                                                                                    | (9)  |
| (3)        | III Funded Project List ↓<br>AA-23-000<br>Mid Due: Feb/01 | In Edit Mode Cance II. Project Impacts and Results I. Milestones and Measurable Results: Briefly provide significant accomplishments of the project during the reporting period. Information should be provided in list format. Responses are limited to 3-5 items with 1-2 sentences for each item.                                                                                                    | (11) |
| (4)        | Saved Report                                              | 2. Expected Outcomes, Potential Impact, and Timeline for Completion:<br>Provide detailed explanation of status of progress on project goals and potential impacts along with a timeline for<br>completion. Impacts should be specific and quantifiable-actual or estimated, and include evidence of the project's<br>socio-economic impact. All outcomes and impacts should the into stakeholder priorities.<br>Information should be provided in list format. Responses are limited to 3-5 items with 1-2 sentences for each item. |      |
| (6)<br>(7) | No saved item found                                       |                                                                                                    | ×    |
| (8)        |                                                           | Submit Save as Draft                                                                                                    | (12) |

Figure 3. Reporting Portal and key components

(1) Search Bar: Enables PIs to instantly search for specific projects by typing the project ID or relevant keywords or phrases from the project title. This feature simplifies the process of locating funded projects.

(2) Report Type Dropdown: Found below the search box, this filter dropdown allows PIs to sort and display projects based on the required report type.

(3) Funded Project List: On the left section of the page, it displays the list of PI's M-AAA funded projects for. The list includes basic information such as project ID and report due dates. Clicking 'Edit' button from the list allows PIs to open a new reporting form on the right-hand side of the page. When a red warning icon is visible, it indicates the report is overdue. Be sure to check for this visual cue and due date information to submit reports on time.

(4) Saved Report: It displays the list of saved reports that users are working on. When users have a saved report for a project ID, they are not allowed to create a new saved report for this project (i.e., they can only edit the saved report to submit a report for the project.)

(5) Go to the Back Page Button: The arrow icon navigates to the previous page, which shows information about M-AAA report requirements and the user's funded projects.

(6) Sign-out Button: The sign-out icon, when clicked, navigates to the home page, the main login page.

(7) Feedback Button: Allows PIs to submit feedback about user experience and functionality of the Portal.

(8) FAQ Button: When clicked, displays frequently asked questions, answers, and contact information if users need help using the Portal.

**(9) Status Icon**: Displays two modes: view mode and edit mode. View mode (blue color) allows users to view reports while the edit mode (red color) allows the user to create or edit a report.

(10) Cancel Button: Allows users to cancel the editing and close the reporting form.

(11) **Reporting Form**: PIs can enter all necessary details for the required fields and save/submit the report when ready. The primary information including project ID, title, the full name of the PI, and report type are automatically populated.

(12) Save / Submit Button: Enables PIs to save or submit a report. When clicked, a confirmation or acknowledgment email notification will be sent to the user's email address.

#### 3.2 Checking Due Dates

PIs can now check each due date – mid-point progress report due date and final report due date – anytime they want using this portal. Once logged in, the list of funded projects is displayed at the bottom of the page, along with the project title and report status (e.g., 'Accepted' when the report was accepted by the program manager or 'Pending' when the report has been submitted but is still waiting to be accepted.)

To navigate to the next page where reports will be completed and submitted, click the forward arrow button in the bottom left corner of the page.

|            | 👋 Welcome                                                                                                    | , Lynn Richardson                                                                                                    |                                                                                                    |                                 | Î                   | A De                  |     |
|------------|----------------------------------------------------------------------------------------------------|----------------------------------------------------------------------------------------------------|----------------------------------------------------------------------------------------------------|---------------------------------|---------------------|-----------------------|-----|
|            | Report Requireme<br>Accountability and dem<br>AAA grants program an<br>notification, all recipien<br>timely reports for their<br>You may find more info                                                                                                    | ents<br>onstrating impacts are imp<br>d critical to future funding<br>ts of M-AAA funding are re-<br>project.<br>rmation about the report r | oortant components of the<br>availability. As outlined in<br>quired to submit detailed a<br>equirements below. | M-<br>award<br>and              |                     |                       |     |
|            | M-AAA projects require a mid-point and final report, and due dates for these<br>reports depend on the length of the project. Additionally, all M-AAA projects<br>require two continuous reports, which are due annually after the end date of<br>MSU's M-AAA Parent Award from MDARD. Depending on the length of your<br>project, the first continuous report will be due either 1 year (for 2-year<br>projects) or 2 years (for 1-year projects) following your original project end<br>date. Continuous reporting deadlines and instructions will be communicated<br>to each PI by email and are also to be completed in the M-AAA Reporting<br>Portal. If you have any questions regarding continuous reporting deadlines,<br>please contact Lynn Richardson at Lynnr@msu.edu |                                                                                                    |                                                                                                    | ee •<br>s<br>of<br>ed<br>,<br>• |                     |                       | 気の数 |
| $\bigcirc$ | Your Project Due                                                                                                    | Information                                                                                                    |                                                                                                    |                                 |                     |                       |     |
| $\bigcirc$ | Proposal ID ~                                                                                                    | Proposal Title ~                                                                                                    | Due Date (Mid Repo ~                                                                                           | Mid Report Status ~             | Due(Final Report) ~ | Final Report Status ~ |     |
|            | AA-2023-00001                                                                                                    | For testing only_M-AAA                                                                                                    | 7/5/2024                                                                                                    |                                 | 7/5/2024            |                       |     |

Figure 4. Main page displays information about report due dates

#### 3.3 Submitting or Saving a Report

To start a new report for a funded project, first make sure the correct Project ID is selected, then click the green "Edit" button next to the relevant Project ID number. If the 'Edit' button on the 'Funded Project List' is gray (after selecting the Project ID), you may find your saved report from the 'Saved Report' list. See section 3.4 below for completing a saved report.

|                         | 👋 Welcome, Lynn Richardson []                                                                                                    |   |
|-------------------------|----------------------------------------------------------------------------------------------------|---|
|                         | Find items       Please refer to this user guide for instructions and solutions to common reporting portal issues.       Reporting Guide |   |
|                         | E Funded Project List ∨                                                                                                    | * |
| 1. Select<br>Project ID | AA-2023-00001<br>Mid Due: Jul/05                                                                                                    |   |
|                         |                                                                                                    |   |
|                         | Getting your data                                                                                                    |   |
|                         | $\equiv$ Saved Report $\checkmark$                                                                                                    |   |
|                         |                                                                                                    |   |
|                         |                                                                                                    |   |
|                         | O No saved item found                                                                                                    |   |
|                         | 0                                                                                                    | · |

Figure 5. Starting a new report

All fields are required to submit a report to be reviewed by the program manager. Once every entry is filled out, the 'Submit' button below the reporting form will be automatically activated. If you see this button grayed out, this means that one or more fields need to be completed. To save a report as a draft to be completed at a later time, click on the "Save as Draft" button.

|            | 🔌 Welcome, Lynn Richardson  💽             |                                                                |                                    |                   |
|------------|-------------------------------------------|----------------------------------------------------------------|------------------------------------|-------------------|
|            | Search by Proposal ID or Title            | Please refer to this user guide for instructions and solutions |                                    |                   |
|            | Find items                                | to common rep                                                  | oning ponal issues.                |                   |
|            | $\equiv$ Funded Project List $\checkmark$ | In Edit Mode                                                   |                                    | Cancel            |
|            | AA-2023-00001<br>Mid Due: Jul/05          | I. Project Information 1. Project Title:                       | All fields are required to submit. | Í                 |
|            |                                           | For testing only_M-AAA                                         |                                    |                   |
|            |                                           | 2. Proposal ID:                                                | 3. Principal Investigator:         | 4. PI Email (MSU) |
|            |                                           | AA-2023-00001                                                  | Lynn Richardson                    | lynnr@msu.edu     |
|            |                                           | 5. Program Area:                                               |                                    |                   |
|            | $\equiv$ Saved Report $\checkmark$        | 6. Report Type:                                                |                                    |                   |
| $\bigcirc$ |                                           | Progress Report (Midpoint of Project)                          |                                    |                   |
| $\odot$    |                                           |                                                                | •                                  |                   |
| B          |                                           |                                                                |                                    |                   |
|            | No saved item found                       | II. Project Impacts and Results                                | ;                                  |                   |
| U          |                                           | 1. Milestones and Measurable Results:                          |                                    |                   |
| ?          |                                           |                                                                | Submit Save as Draft               |                   |

Figure 5. Submitting a new report in the Reporting Portal.

#### 3.4 Editing and Submitting a Saved Report

If a report has already been initiated for a project, you will see that the "Edit" button for that Project ID will be gray under the "Funded Project List". The saved draft of the report can be found in the "Saved Report" list, below. To complete the report, first select the relevant project in the "Saved Report" list, then click on the green "Edit" button. Once all fields have been completed, the "Submit" button at the bottom of the screen will appear green, and available to click for submission of the report.

|                    | 👋 Welcome,                                    | Lynn Richardson |                                                                                                    |                                                                                |                                    |
|--------------------|-----------------------------------------------|-----------------|----------------------------------------------------------------------------------------------------|--------------------------------------------------------------------------------|------------------------------------|
| Seal               | rch by Proposal I                             | D or Title      | Please refer to this user g<br>to common re                                                                                                    | uide for instructions and sol<br>eporting portal issues.                       | utions                             |
| E Fun              | ded Project List                              | ~               | In View Mode                                                                                                    |                                                                                |                                    |
| A/<br>Mi           | A-2023-00001<br>id Due: Jul/05                | Edit            | I. Project Information 1. Project Title:                                                                                                    | All fields are required to submit.                                             | ĺ                                  |
|                    |                                               |                 | 2. Proposal ID:<br>AA-2023-00001<br>5. Program Area:                                                                                                    | 3. Principal Investigator:<br>Lynn Richardson                                  | 4. PI Email (MSU)<br>lynnr@msu.edu |
| Sav<br>C<br>C<br>C | red Report<br>A-2023-00001<br>lid Due: Jul/05 | Edit<br>Delete  | 6. Report Type:<br>Progress Report (Midpoint of Pi<br>II. Project Impacts and Result<br>1. Milestones and Measurable Result<br>Driefly provide circuiticant accomptib | roject)<br>•<br>Ilts<br>Is:<br>character of the period during the reporting of | noint *                            |

Figure 7. Completing and submitting a saved report in the Reporting Portal.

## Quick Sheet for M-AAA Reporting Portal

 $\odot$ 

 $\odot$ 

1. When signing in for the first time, please make sure you sign in with your MSU email address. 'Switch account' if needed and click 'Allow'. <u>If not working</u>, please try one more time in <u>incognito mode</u> on the browser (private window in Safari if you are a Mac user).

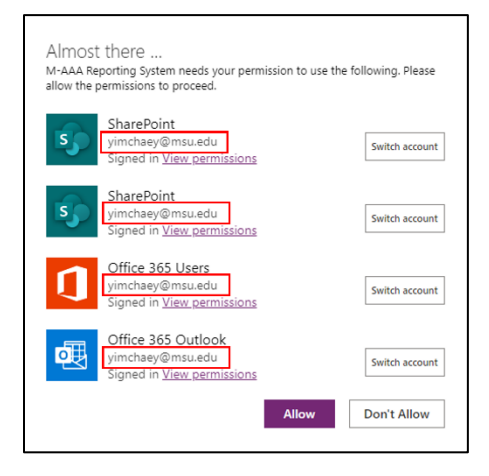

**2. Check the due dates and report status** in the table of 'Your Project Due Information.' Your report is being reviewed if 'Report Status' (for the mid-point report) or 'Final Report Status' (for the final report) indicates 'Pending'. If empty, you need to submit your report by the stated due date. To navigate to the next screen, click the forward arrow in the bottom left corner.

<section-header><section-header><section-header><section-header><text><text><text><text>

**3. To start a new report,** select the relevant Project ID in the "Funded Project List", then click the green "Edit" button. All fields in the report must be completed in order to submit the report. The report can be saved as a draft to be completed at a later time.

If the "Edit" button is gray, the report may be listed under the "Saved Report" List. To access the saved report, click on the Project ID, then click on the green "Edit" button. When all fields are completed, click the green "Submit" button at the bottom of the page.

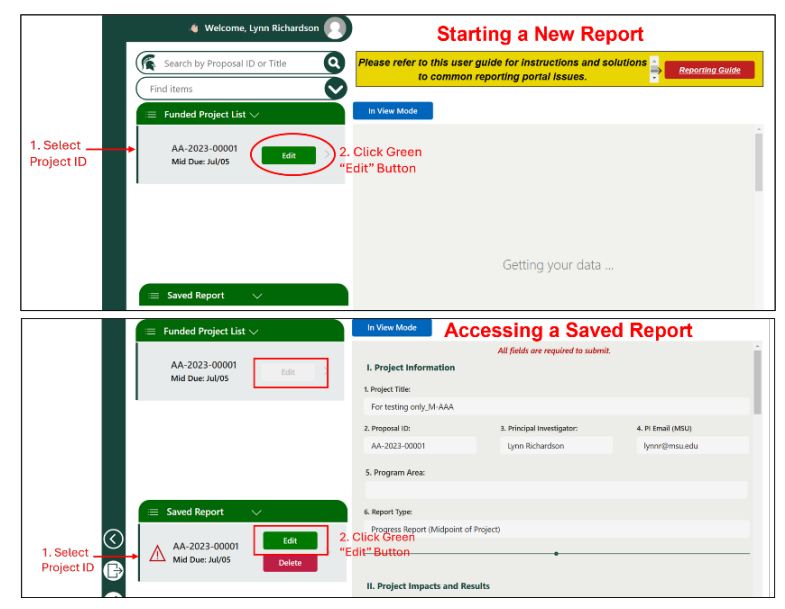